## eDrawings

#### Animer, visualiser et envoyer des eDrawings par courrier électronique.

Permettre à d'autres personnes de visualiser pièces, assemblages et mises en plan en dehors de SolidWorks.

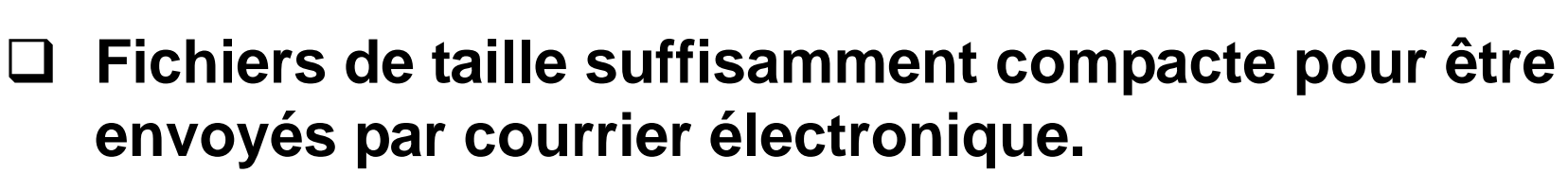

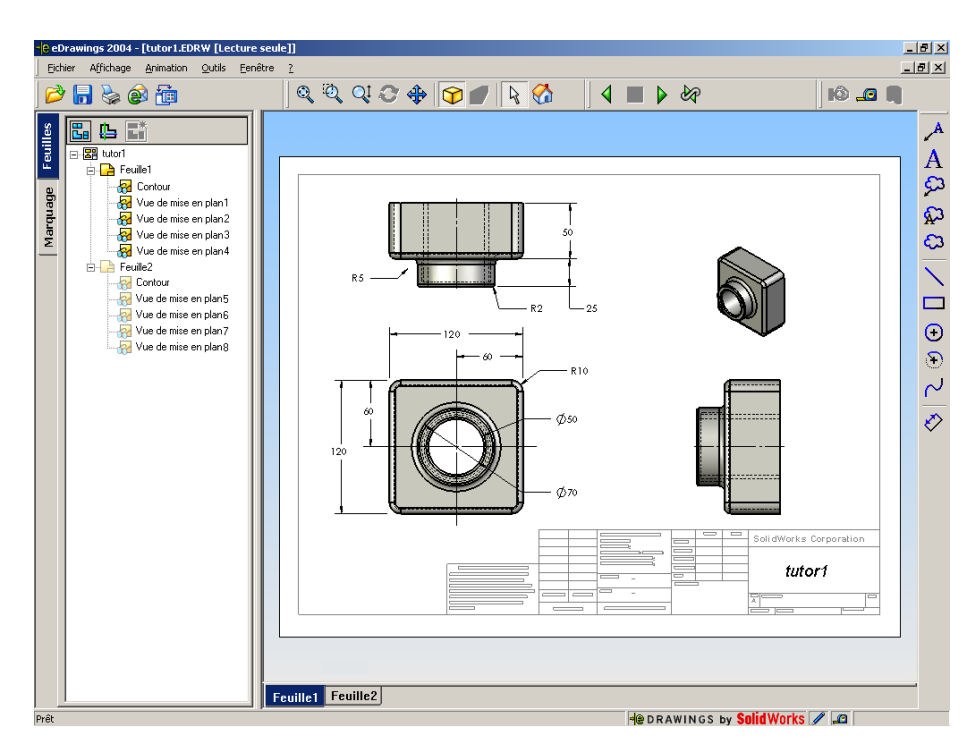

## **Publier des eDrawings**

- La création d'un eDrawing est une tâche rapide et simple.
- Cliquer sur pour publier un eDrawing à partir d'un fichier SolidWorks quelconque.
- Il est également possible de créer des eDrawings à partir de mises en plan AutoCAD<sup>®</sup>.

# Visualiser les eDrawings de manière dynamique

- Cliquer sur <u>Marche en continu</u> opur visualiser une animation continue de l'eDrawing.
- Avancer ou reculer pas à pas dans l'animation en utilisant <u>Suivant</u> <a>Frécédent</a>
- Cliquer sur <u>Arrêt</u> apour mettre fin à l'animation.

#### **Envoyer des eDrawings**

- Cliquer sur <u>Envoyer</u> a ou sur <u>Fichier</u>, <u>Envoyer</u> pour envoyer un eDrawing par courrier électronique.
- Plusieurs formats compatibles avec les applications de courrier électronique.
- Le destinataire n'a pas besoin d'avoir l'application SolidWorks pour visualiser le fichier.

| yer en tant que                                                                                                    |
|----------------------------------------------------------------------------------------------------|
| eDrawing (.edrw, .eprt, .easm)<br>Nécessite que le destinataire installe l'eDrawings Viewer.                                                                                              |
| Zip (.zip)<br>Fonctionne avec votre firewall. Envoie un fichier .exe dans un fichier zip.<br>Les destinaires auront besoin d'une application pour ouvrir le fichier zip.                  |
| Page HTML (.htm)<br>Sûre avec votre firewall. Affiche les eDrawings avec une page HTML qui<br>peut être visualisée dans Internet Explorer. Installe automatiquement<br>l'eDrawing Viewer. |
| Exécutable (.exe)<br>Fonctionne moins bien avec votre firewall. Risque d'être enlevé de votre<br>e-mail par le logiciel anti-virus.                                                       |
| Envoyer avec l'IU simplifiée UI                                                                                                    |
|                                                                                                    |
|                                                                                                    |

### Vue Image ombrée

- Par défaut, les vues d'eDrawings sont en mode Image ombrée.
- Cliquer sur <u>Image ombrée</u> pour visualiser un eDrawing en mode Image filaire.
- Cliquer à nouveau sur pour visualiser un eDrawing en mode Image ombrée.

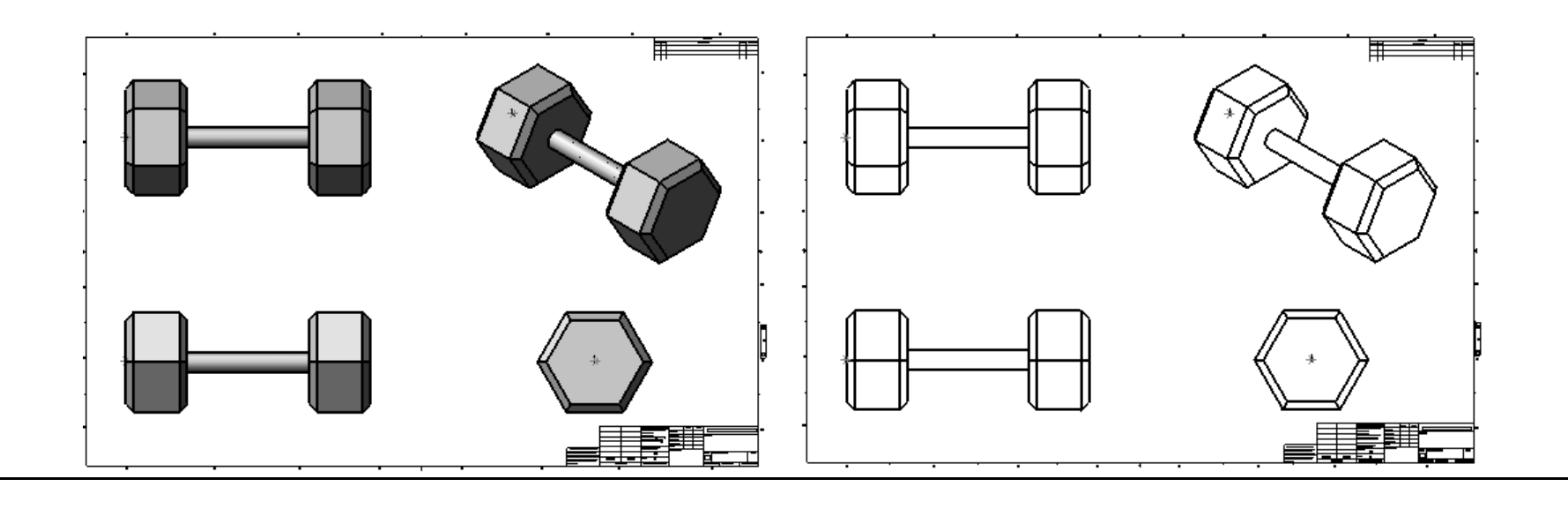

#### Retourner à la vue par défaut

- Cliquer sur <u>Accueil</u> M pour retourner à la vue par défaut.
- □ L'option <u>Accueil</u> permet de voir l'eDrawing et de retourner ensuite rapidement à la vue par défaut.

308

# **Pointeur 3D**

#### Permet de voir l'orientation du modèle dans un eDrawing créé à partir d'un fichier de mise en plan.

- Cliquer sur bour afficher le pointeur 3D.
- Rouge Axe X
- Bleu Axe Y
- Vert Axe Z

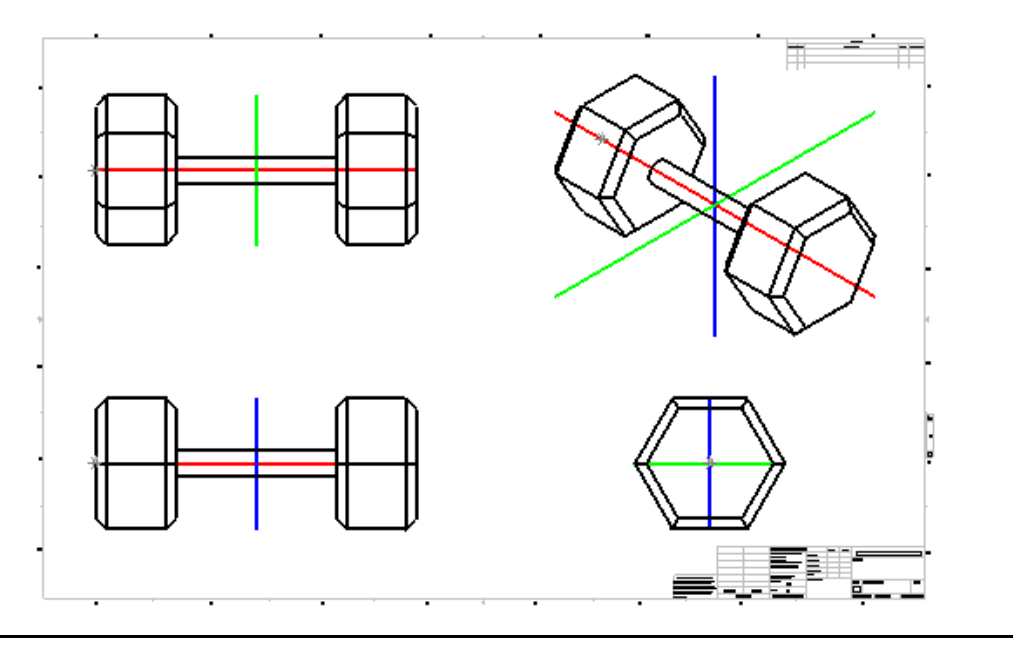

## Fenêtre de vue d'ensemble

- □ Vue miniature de l'eDrawing.
- Cliquer sur <u>Fenêtre de vue d'ensemble</u>
  pour afficher la Fenêtre de vue d'ensemble.

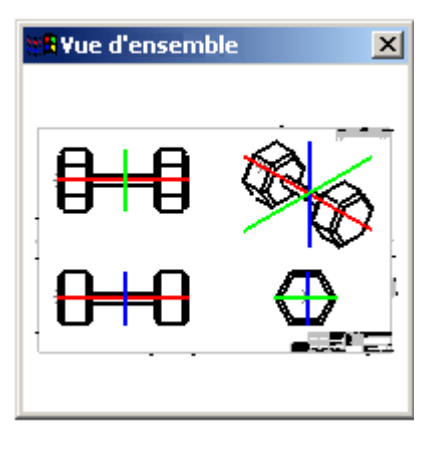